# IIS 安装 SSL 证书

您可以通过将 SSL 证书安装到 IIS 服务器,使 IIS 服务器支持 HTTPS 安全访问。本文介绍如何在 IIS 服务器中安装 SSL 证书。

### 一、获取证书

1、我们为您签发证书后将会给您颁发证书文件(.zip)压缩格式,当中有包含四种证书格式:

Tomcat、Nginx、IIS、Apache; IIS 服务器上需要用到 IIS 文件夹内的证书。

| 名称             | × |  |
|----------------|---|--|
| <mark>.</mark> |   |  |
| Tomcat         |   |  |
| Nginx          |   |  |
| IIS            |   |  |
| Apache         |   |  |

2、打开 IIS 文件夹可以看到 3 个文件。分别为:.pfx 格式证书文件、.key 私钥和 password 密

码文档。

|              |                 | ~ 0             | □ □ □ □ □ □ □ □ □ □ □ □ □ □ □ □ □ □ □ |
|--------------|-----------------|-----------------|---------------------------------------|
| 名称           | 修改日期            | 类型              | 大小                                    |
| password.txt | 2022/9/14 14:02 | 文本文档            | 1 KB                                  |
| Likey        | 2022/9/14 14:02 | KEY 文件          | 2 KB                                  |
| pfx          | 2022/9/14 14:02 | Personal Inform | 7 KB                                  |

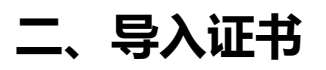

1、运行对话框输入"mmc"

|                | Windows 将根<br>文件夹、文档或 | 据你所输入的<br>Internet 资 | 的 <mark>名称,为你打</mark><br>源。 | T开相应的程序。 |
|----------------|-----------------------|----------------------|-----------------------------|----------|
|                | mmd                   | 590 U.H. O. 250      |                             | 12       |
| <u>ю</u> нци): | minq                  |                      |                             | Ť        |

2、选择"添加/删除管理单元"

| 文件(F) | 操作(A)     | 查看(V)  | 收藏夹(O) | 窗口(W) | 帮助(H) |
|-------|-----------|--------|--------|-------|-------|
| 新     | 崖(N)      |        | Ctrl+1 | N     |       |
| 17:   | ₩(O)      |        | Ctrl+0 |       | 称     |
| 保     | 字(S)      |        | Ctrl+  | s 📔   | 13.   |
| 另     | 字为(A)…    |        |        |       |       |
| 添     | 加/删除管理    | 里单元(M) | Ctrl+N | и     |       |
| 选     | 项(P)      |        |        |       |       |
| 1 :   | ervices.m | sc     |        |       |       |
| 退     | ±(X)      |        |        |       |       |

■ 3、选择证书,点击添加

| 5理单元       | 供应商           |         | 📓 控制台根节点 | 编辑扩展(X)      |
|------------|---------------|---------|----------|--------------|
| 。打印管理      | Microsoft Cor |         |          |              |
| 服务         | Microsoft Cor |         |          | 删除(R)        |
|            | Microsoft Cor |         |          |              |
| 2 共享文件夹    | Microsoft Cor |         |          | LPROD        |
| ▶ 计算机管理    | Microsoft Cor |         |          | 上修(0)        |
| 9 任务计划程序   | Microsoft Cor |         |          | 下移(D)        |
| - 设备管理器    | Microsoft Cor | 添加(A) > |          | 1 10 1 - 1   |
| 🛃 事件查看器    | Microsoft Cor |         |          |              |
| 20 授权管理器   | Microsoft Cor |         |          |              |
| 2 文件夹      | Microsoft Cor |         |          |              |
| 10 性能监视器   | Microsoft Cor |         |          |              |
| 記事         | Microsoft Cor |         |          |              |
| ] 组策略对象编辑器 | Microsoft Cor |         |          |              |
| 🥺 组件服务     | Microsoft Cor |         |          | <b>宮切</b> 00 |

#### 4、选择"计算机账户",然后点击确定

| 证书管理单元             |                                                                                                    | ×    |
|--------------------|----------------------------------------------------------------------------------------------------|------|
|                    |                                                                                                    |      |
| 该管理单元将始终为下列帐户管理证书: |                                                                                                    |      |
| 〇 我的用户帐户(M)        |                                                                                                    |      |
| ○ 服务帐户(S)          |                                                                                                    |      |
| ○ 计算机帐户(C)         |                                                                                                    |      |
|                    |                                                                                                    |      |
|                    |                                                                                                    |      |
|                    |                                                                                                    |      |
|                    |                                                                                                    |      |
|                    |                                                                                                    |      |
|                    |                                                                                                    |      |
|                    |                                                                                                    |      |
|                    |                                                                                                    |      |
|                    |                                                                                                    |      |
|                    |                                                                                                    |      |
|                    |                                                                                                    | 1254 |
|                    | < T-\$\mathcal{L}\$ = \$\mathcal{M}\$ = \$\mathcal{M}\$ = \$ | Xifi |

### 5、默认下一步

| 择计算机                      |                   |  |
|---------------------------|-------------------|--|
| 请选择需要这个管理单元管理的计算机。        |                   |  |
| 这个管理单元将始终管理:              |                   |  |
| ●本地计算机(运行此控制台的计算机)(L):    |                   |  |
| ○另一台计算机(A):               | 浏览(R)             |  |
| □从命令行启动时, 允许更改所选计算机。 这只有7 | E保存控制台的情况下才适用(W)。 |  |
|                           |                   |  |
|                           |                   |  |
|                           |                   |  |
|                           |                   |  |
|                           |                   |  |

6、在"个人"-"证书"处右击,选择导入

| 📔 控制台  | 根节点        |            |   | 颁发给                      |
|--------|------------|------------|---|--------------------------|
| ~ 🗊 证书 | 书(本地计算     | [[机])      |   | NVIDIA GameStream Server |
| v 📋    | 个人         |            |   |                          |
| ~ 📫    | □ 证** 受信f: | 所有任务(K)    | > | 申请新证书(R)                 |
|        | 🚞 11       | 查看(V)      | > | 导入(I)                    |
| > 📋    | 企业信        | 从这里创建窗口(W) |   | 高级操作(A) >                |
| > 🛅    | 中间访        |            |   |                          |
| > 🚞    | 受信任        | 新任务板视圈(T)  |   |                          |
| > 🚞    | 不信任        | 剧新(F)      |   |                          |
| > 🖺    | 第三升        | 局山利害の      |   |                          |
| > 🔛    | 受信任        | 寺山/1次(L)…  |   |                          |
| > 🚞    | 客户资        | 帮助(H)      |   |                          |
| > 19   | 预览版根       |            | - | 1                        |

7、在证书导入向导中选择"浏览"

|                                | ×         |
|--------------------------------|-----------|
| ← 🎉 证书导入向导                     |           |
| 要导入的文件<br>指定要导入的文件。            |           |
|                                |           |
|                                | 浏览(R)     |
| 注意:用下列格式可以在一个文件中存储多个证书:        |           |
| 加密消息语法标准- PKCS #72 (.PFX,.PT2) |           |
| Microsoft 系列证书存储(.SST)         |           |
|                                |           |
|                                |           |
|                                |           |
|                                | 下一页(N) 取消 |

### 8、选择我们提供的 pfx 格式的证书

| - | -     | > IIS           | ~               | C 在 IIS |
|---|-------|-----------------|-----------------|---------|
| 挟 |       |                 |                 |         |
| • | 名称 个  | 修改日期            | 英型              | 大小      |
|   | n.pfx | 2022/9/14 14:02 | Personal Inform | 7 KB    |

9、输入 IIS 文件夹中 password 文件中的密码

| Ŧ |                                          |  |
|---|------------------------------------------|--|
| T | 为了保证安全,已用密码保护私钥。                         |  |
|   | 为私钥键入密码。                                 |  |
|   | 密码(P):                                   |  |
|   |                                          |  |
|   | - 导入选项(I):                               |  |
|   | 启用强私钥保护(E)。如果启用这个选项,每次应用程序使用私钥时,你都会收到提示。 |  |
|   | □标志此密钥为可导出的密钥(M)。这将允许你在稍后备份或传输密钥。        |  |
|   | □使用虚拟化安全保护私钥(不可导出)(P)                    |  |
|   | ☑包括所有扩展属性(A)。                            |  |
|   |                                          |  |

10、将证书存为"个人"

| 1 🦢 🧽 证书导入向导                      | ×         |
|-----------------------------------|-----------|
| 证书存储<br>证书存储是保存证书的系统区域。           |           |
| Windows 可以自动选择证书存储,你也可以为证书指定一个位置, |           |
| ○根据证书类型,自动选择证书存储(U)               |           |
| ○ 将所有的证书都放入下列存储(P)                |           |
| (新社中亚)<br>(1)<br>(1)              | 浏览(R)     |
|                                   |           |
|                                   |           |
|                                   |           |
|                                   |           |
|                                   |           |
|                                   | 下一页(N) 取消 |

11、导入成功后会有完整的三个证书

| 🧾 控制台根节点                    | 颜发给                         | 颁发者                            | 截止日期      | 预期目的       | 友好名称 |
|-----------------------------|-----------------------------|--------------------------------|-----------|------------|------|
| · 🗇 证书(本地计算机)               | 2.                          | NVIDIA GameStream Server       | 2042/4/4  | <所有>       | <无>  |
| ✓ △ 个人                      | Com com                     | sslTrus (RSA) EV CA            | 2023/8/13 | 服务器身份验证, 客 | <无>  |
| 🛄 证书                        | sslTrus (RSA) EV CA         | USERTrust RSA Certification Au | 2031/1/1  | 服务器身份验证, 春 | ≪无≫  |
| ✓ iii 受信任的根证书颁发机构<br>iii 证书 | USERTrust RSA Certification | AAA Certificate Services       | 2029/1/1  | ≪所有>       | <无>  |

## 三、将 SSL 证书分配并绑定到您的网站

1.、SSL 证书成功安装到服务器后, 您需要将 SSL 证书分配并绑定到您的网站。

2、在【Internet 信息服务(IIS)管理器】主窗口的【链接】菜单中,选择将要安装证书的服务器名称。

3、在【站点】中选择要使用 SSL 证书的站点。

4、在右侧的【操作】菜单中,单击【绑定】。

|                               |                     | inc                           |                       |                                            |                     |                       |             |                         |                       |                  |                       |                        |               |             | 2                           | Explore                                                                                                |
|-------------------------------|---------------------|-------------------------------|-----------------------|--------------------------------------------|---------------------|-----------------------|-------------|-------------------------|-----------------------|------------------|-----------------------|------------------------|---------------|-------------|-----------------------------|----------------------------------------------------------------------------------------------------|
| iter:                         |                     | • 👎 Go 🔹                      | Show All              | Group by: Are                              | a                   | - 35 -                |             |                         |                       |                  |                       |                        |               |             |                             | Edit Permissions                                                                                       |
| ASP.NET<br>.NET<br>.uthorizat | .NET<br>Compilation | .NET Error<br>Pages           | .NET<br>Globalization | .NET Profile                               | .NET Roles          | NET Trust<br>Levels   | .NET Users  | Application<br>Settings | Connection<br>Strings | Machine Key      | Pages and<br>Controls | Providers              | Session State | SMTP E-mail | •                           | Fdit Site<br>Bindings<br>Basic Settings<br>View Applications<br>View Virtual Directories               |
| ASP                           | Authentic           | Authorizat<br>Rules<br>Output | CGI<br>CGI<br>Request | Compression<br>Compression<br>SSL Settings | Default<br>Document | Directory<br>Browsing | Error Pages | Failed<br>Request Tra   | Handler<br>Mappings   | HTTP<br>Redirect | HTTP<br>Respon        | IP Address<br>and Doma | ISAPI Filters | Logging     | ▲ Man                       | age Website<br>Restart<br>Start<br>Stop<br>Browse Website<br>Browse *:443 (https)<br>Advanced Settions |
| Managemer                     | nt<br>SManager      | Caching                       | rittening             |                                            |                     | Autnon                |             |                         |                       |                  |                       |                        |               |             | •                           | Configure<br>Failed Request Tracing<br>Limits<br>Add FTP Publishing                                    |
| Editor                        | Permissions         |                               |                       |                                            |                     |                       |             |                         |                       |                  |                       |                        |               |             | Deg<br>20<br>20<br>20<br>20 | key<br>Export Application<br>Import Application<br>Help                                                |

5、在新打开的【站点绑定】窗口中,如果没有 HTTPS 绑定,请单击【添加】,如果已有 HTTPS 绑定,请选中它并单击【编辑】。

| e Bindir | ngs       |      |            |                 | ? >    |
|----------|-----------|------|------------|-----------------|--------|
| Туре     | Host Name | Port | IP Address | Binding Informa | Add    |
| https    |           | 443  | *          |                 | Edit   |
|          |           |      |            |                 | Remove |
|          |           |      |            |                 | Browse |
|          |           |      |            |                 |        |
|          |           |      |            |                 |        |
|          |           |      |            |                 |        |
|          |           |      |            |                 |        |
|          |           |      |            |                 |        |
|          |           |      |            |                 | Close  |

6、【类别】选择"HTTPS"。IP 地址为【未分配】, 端口为【443】, SSL 证书处选择之前导入的证书。

| are bree britaing  |                 |                |   |                |              | 6 |
|--------------------|-----------------|----------------|---|----------------|--------------|---|
| <u>T</u> ype:      |                 | IP address:    |   | P <u>o</u> rt: |              |   |
| https              | $\sim$          | All Unassigned |   | ~ 443          |              |   |
| <u>H</u> ost name: |                 |                |   |                |              |   |
| r com              |                 |                |   |                |              |   |
| Require Serv       | er <u>N</u> am  | e Indication   |   |                |              |   |
| Require Serv       | rer <u>N</u> am | e Indication   |   |                |              |   |
| Require Serv       | rer <u>N</u> am | e Indication   | ~ | Select         | <u>V</u> iew |   |

7、单击【确定】。

8.、现在您的 SSL 证书已经安装成功,并且配置到了对应的网站上,如果您还有更多的网站需要配置 SSL 证书,重复上述步骤即可。

## 四、测试 SSL 证书

在浏览器地址栏输入绑定 SSL 证书的域名,测试您的 SSL 证书是否安装成功。如果成功,则浏

览器地址栏会显示一个安全锁标志,点击可查看证书信息。

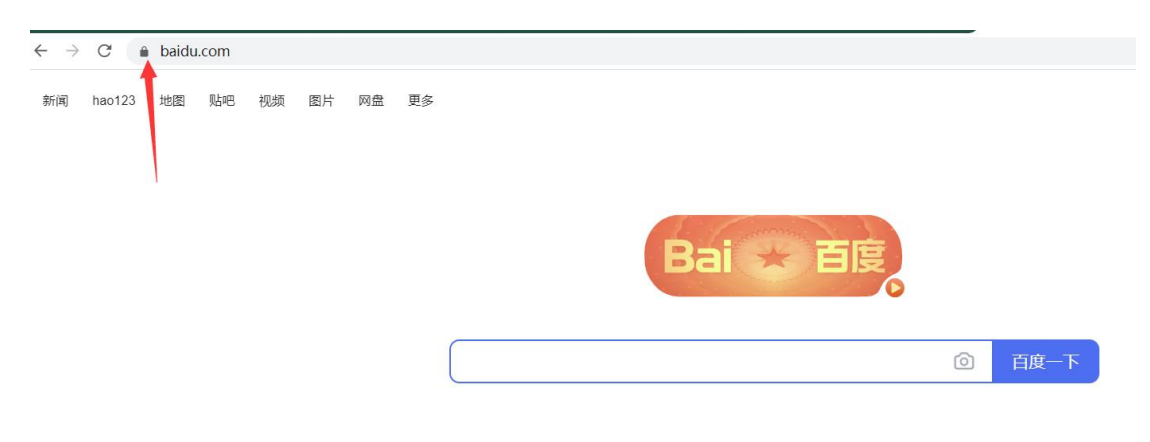